# 電子申請方法

手順1 パソコンやスマートフォンで「ぴったりサービス」を検索してください。 もしくは、2次元コードを読み込んでください

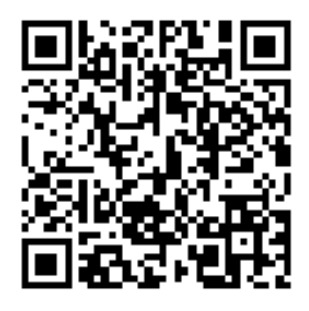

手順2 【①市区町村を選択】で「知多市」を検索してください。 【②検索条件を設定】で「救急・消防」を選択し、「この条件で検索」を選択 してください。

|                                                                                                    | 村石を八月                                 |                                             |                            |
|----------------------------------------------------------------------------------------------------|---------------------------------------|---------------------------------------------|----------------------------|
| 知多市                                                                                                    |                                       | 検索                                          |                            |
| 愛知県                                                                                                    | ▼ 知多市                                 | *                                           |                            |
| <ol> <li>検索条件を設た<br/>検索方法を選択</li> </ol>                                                                              | 定 🥶                                   |                                             |                            |
| <ul> <li>● カテゴリ ○ キ</li> <li>カテゴリを選択(複数)</li> <li>● すべて選択)(選邦)</li> </ul>                                            | ーワード<br>選択可)<br>Rを解除                  |                                             |                            |
| <ul> <li>● カテゴリ ○ キ</li> <li>カテゴリを選択(複数)</li> <li>● すべて選択 (選邦)</li> <li>● 妊娠・出産</li> </ul>                           | -ワード<br>選択可)<br>Rを解除<br>子育て           | ●<br>□ 引越し・住まい                              | ・<br>□ 就職・退職・労働            |
| <ul> <li>カテゴリ ( キ・<br/>カテゴリを選択 (複数:</li> <li>すべて選択 ( 選邦</li> <li>すべて選択 ( 選邦</li> <li>ゴ 妊娠・出産</li> <li>ご不幸</li> </ul> | -ワード<br>選択可)<br>Rを解除<br>子育て<br>国民健康保険 | <ul> <li>引越し・住まい</li> <li>障がい者支援</li> </ul> | ・<br>□ 就職・退職・労働<br>□ 健康・医療 |

手順3 電子申請を行う届出を選択し、「詳しく見る」を選択してください。

| 全体についての消防計画作                  | <b>E成(変更)届出</b>                                     |
|-------------------------------|-----------------------------------------------------|
| 電子申請可                         |                                                     |
| 受付開始日 2022年07月01日             |                                                     |
| 統括防火(防災)管理者が全体に<br>届け出る手続きです。 | こついての防火(防災)管理に係る消防計画を新たに作成又は一部を変更した場合に              |
|                               | 詳しく見る                                               |
| 工事整備対象設備等着工届                  | 出                                                   |
| 電子申請可                         |                                                     |
| 受付開始日 2022年07月01日             |                                                     |
|                               | 9、増設など)を行う提合に民け出え手続きです                              |
| 工事整備対象設備等の工事(新設               | x * 1911 (1911) 1911 (1911) 1913 (1913) 1913 (1913) |
| 工事整備対象設備等の工事(新設               | 4、4時かぶてしていている中に聞いてめためになってき。                         |
| 工事整備対象設備等の工事(新習               | 洋しく見る                                               |

手順4 電子申請を行う届出のページで「申請する」を選択してください。

# 全体についての消防計画作成(変更) 届出 全体についての消防計画作成(変更) 届出 オンライン申請 制度 火災予防 対象 統括防火(防災)管理者

## - 概要

```
統括防火(防災)管理者が全体についての防火(防災)管理に係る消防計画を新た
に作成又は一部を変更した場合に届け出る手続きです。
```

### • 手続期限

```
全体についての防火(防災)管理に係る消防計画を作成したとき、又は変更したと
き
```

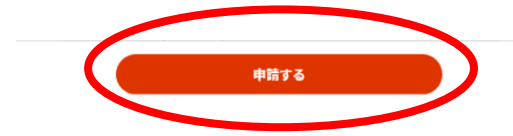

# 手順5 step1からstep5までを入力してください。 ※必須事項については、必ず入力してください。 ※マイナンバーカードを使って自動入力ができます。

# 全体についての消防計画作成(変更)届出

### ⊕ オンライン申請

```
以下より手続を開始してください。
入力途中の内容を保存して、再開することも可能です。「入力中の申請データを保存する」より、入力内容のデータをダウンロー
ドすることができます。
```

| stepl 申請者情報入力       |     | 入力する |
|---------------------|-----|------|
|                     |     |      |
| step2 申請情報入力        |     |      |
| 全体についての消防計画作成(変更)届出 |     | 入力する |
|                     |     |      |
| step3 入力内容確認        |     | 確認する |
|                     |     |      |
| step4 添付書類登録        |     | 添付する |
|                     | · · |      |
| step5 電子署名・送信・印刷    |     | 送信する |

# 手順6 step2の宛先は「知多市消防長」と入力してください。

| 全体についての消防計画作成(                                | 変更)届出(元了率:90%)                 |  |  |  |
|-----------------------------------------------|--------------------------------|--|--|--|
| step1<br>申請者偕報入力 <sup>▶</sup> step2<br>申請情報入; |                                |  |  |  |
| step2 申請情報入力                                  |                                |  |  |  |
| 知多市 太郎さんの申請です。                                |                                |  |  |  |
| 届出日 ⑦                                         | 届出日 参演                         |  |  |  |
|                                               | カレンダー(2012年08月18日~2022年08月16日) |  |  |  |
|                                               | 2022-08-16                     |  |  |  |
| 届出種別                                          | 届出種別                           |  |  |  |
|                                               | <ul> <li>作 F 応定</li> </ul>     |  |  |  |
|                                               | ○変更                            |  |  |  |
| 宛先 ⑦                                          | 宛先(申請対象物を管轄する消防署長名などを入力) 参類    |  |  |  |
|                                               | 全角、30文字以下                      |  |  |  |
|                                               | 知多市消防長                         |  |  |  |
|                                               |                                |  |  |  |

手順7 step5まで進んだら「送信する」を選択してください。

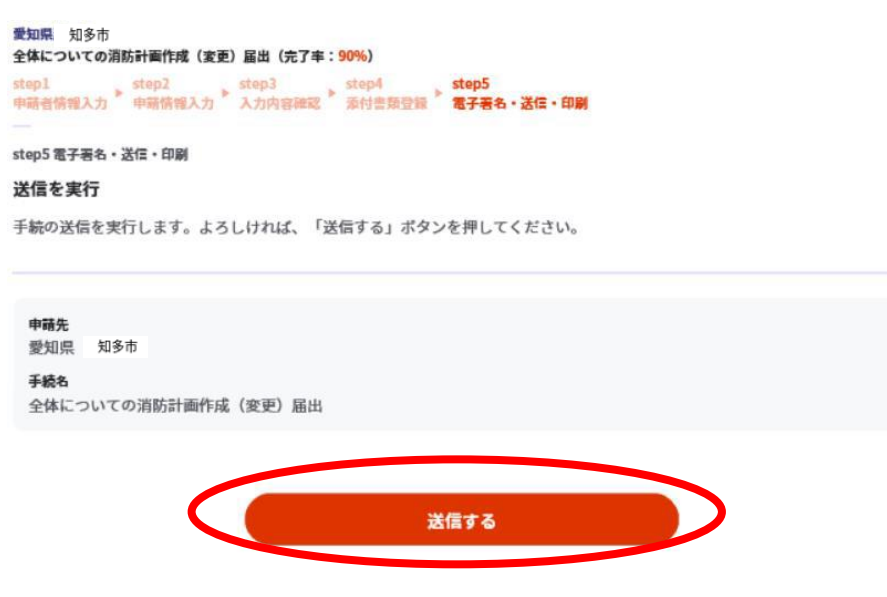

手順8 申請完了の画面が表示されれば、申請完了です。